# mapesen

# WIFI TF Card Cam<mark>era Quick</mark> User Manual

www.mapesen.com

## 1. Download APP

Download mobile monitor APP, search "CamHipro" in Google market or IPhone app store and download,or scan the below QR Code to download and install.

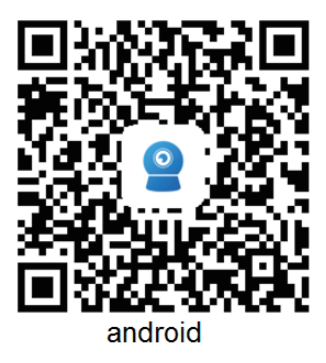

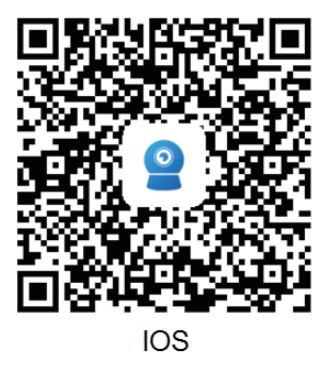

#### 2. Add Camera

#### 2.1. AP Mode to Configure WiFi

2.1.1. Connect the device to the power supply, do not connect the network cable, wait about a minute, open the WIFI setting in mobile, search the SSID of AP, connect by AP, enter into password 01234567(Note: SSID format is among the 6digits of IPCAM-UID number, password is 01234567), Open mobile app,choose add camera, click "IP camera", the APP will prompt that the device has been detected, click "YES, I WANT TO ADD THIS DEVICE", in the resulting page click "Add" for next step, then you can choose AP mode preview in this page (refer to 2.1.3 below) or continue to configure WIFI to the device (refer to 2.1.2 below), as shown in the figure.

| < WI-FI WI-FI DIRECT                                 | ADVANCED                        | =                                                                                      | Camera 😑 🛛 1 🛨                                                                                                    |  |  |
|------------------------------------------------------|---------------------------------|----------------------------------------------------------------------------------------|----------------------------------------------------------------------------------------------------|--|--|
| On                                                   |                                 |                                                                                        | IP camera                                                                                                    |  |  |
| IPCAM-000037           Internet may not be available |                                 | IP Camera<br>Constructions<br>NEW POSSIBILITES<br>New POSSIBILITES<br>New POSSIBILITES | Battery wireless camera                                                                                                    |  |  |
| AP equipment ×                                       | <                               | Device information $\qquad 	imes$                                                      | < Wireless configuration ×                                                                                                    |  |  |
| The current camera is detected as the AP hotspot     | Fill in your device information |                                                                                        | Current device UID: SSAC-374167-BDAAC                                                                                                 |  |  |
| mode<br>The hotspot device UID has been found:       | UID:                            | SSAC-374167-BDAAC                                                                      | Please choose the WiFi network you use frequently,<br>configure it to the device, so that you can use the<br>camera better every day. |  |  |
| SE 374167- AC                                        | username:                       | admin                                                                                  | WIFI name:                                                                                                    |  |  |
|                                                      | password:                       | admin                                                                                  | WiFi password:                                                                                                    |  |  |
|                                                      |                                 |                                                                                        | Configure wireless and add                                                                                                    |  |  |
| YES, I WANT TO ADD THIS DEVICE                       |                                 | ADD TO                                                                                 | Not configured yet, add directly                                                                                                    |  |  |

#### Note:

1. Do not connect the network cable when power on the camera,otherwise the AP hotspot will not appear.

2. The default user name and password is admin.

#### 2.1.2. Configure WIFI and Add Devices

In the above page, click ">" in the column of WIFI name in the picture and select the WIFI you want to connect, enter the WIFI password, click "Configured wireless and add " that is, start to connect WIFI, wait for about 30S,after connected WiFi successfully, it will automatically jump to the device naming page, modify the name and click "Confirm" to return to the main page to preview the device image, as the following picture shows.

| Current device LID:     SSAC-374167-BDAAC       Please choose the WFI network you use frequently,<br>configure to the device, to this you can use the<br>memore better every day.     Current device LID:     SSAC-374167-BDAAC       WFI name:     Image: Configure vireless and add     Signal strength: 100%     WFA2_AES     WFI name:       WFI password:     Signal strength: 100%     WFA2_AES     WFI name:     MAPESEN01       WFI password:     Signal strength: 100%     WFA2_AES     WFI name:     MAPESEN01       WFI password:     Signal strength: 100%     WFA2_AES     WFI name:     MAPESEN01       WFI password:     Configure vireless and add     Signal strength: 90%     WFA2_TKIP       Configure vireless and add     Signal strength: 90%     WFA2_TKIP     What are the requirements for wireless devices?       Not configure vireless and add     Signal strength: 90%     WFA2_TKIP     What are the requirements for wireless devices?       Wire name:     Configure vireless and add     WFA2_TKIP     What are the requirements for wireless devices?       Name setting     X     WFA2_TKIP     What are the requirements for wireless device?       Wire name:     Configure vireless and add     WFA2_TKIP     Not configure vireless and add       Image: Configure vireless and add     WFA2_TKIP     Not configure vireless and add       Image: Configure vireless and add     WFA2_TKIP     <                                                                                                    | $\langle$ Wireless configuration $	imes$            | 1. 1 % <b>1</b> 1     | @ 10 10 10 14:12 | $\langle$ Wireless configuration $	imes$                                                                  |  |  |  |
|----------------------------------------------------------------------------------------------------|-----------------------------------------------------|-----------------------|------------------|----------------------------------------------------------------------------------------------------|--|--|--|
| Persections the Will network, you use frequently, will be the very day.     MAPESEN01     WH2_AES       Will name:     Signal strength: 100%     WH2_AES       Will name:     MapesenVU     WH2_AES       Will name:     MapesenVL     WH2_AES       Will name:     MapesenVL     WH2_AES       Will name:     MapesenVL     WH2_AES       MapesenVL     Signal strength: 100%     WH2_AES       Signal strength: 100%     WH2_AES       MapesenVL     Signal strength: 100%     WH2_AES       Configure wireless and add     Mapesenting     Will name:       Mare setting     Mare setting     Will name:       Mare setting     Mapesenting     Mapesenting       Mare setting     Mapesenting     WH2_TRUP       Mare setting     Mapesenting     Mare setting       Mare setting     Mapesenting     Mare setting       Mare setting     Mare setting     Mare setting       Mare setting     Mare setting     Mare setting       Mare setting     Mare setting     Mare setting       Mare setting     Mare setting     Mare setting       Mare setting     Mare setting     Mare setting       Mare setting     Mare setting     Mare setting       Mare setting     Mare setting     Mare setting <tr< td=""><td>Current device UID: SSAC-374167-BDAAC</td><td>&lt; Select v</td><td>wireless</td><td colspan="3">Current device UID: SSAC-374167-BDAAC</td></tr<>                                                                                                    | Current device UID: SSAC-374167-BDAAC               | < Select v            | wireless         | Current device UID: SSAC-374167-BDAAC                                                                     |  |  |  |
| Production state the very first weight spoke and iterated in the second second sec                               |                                                     | MAPESEN01             | <u></u>          | Please choose the WiFi network you use frequently,<br>configure it to the device, so that you can use the |  |  |  |
| Configure wireless and add     MapesenVV       WiFi name:     MapesenVV       Signal strength: 100%     WPA2_AES       WiFi name:     MAPESEN01       WiFi name:     Configure wireless dedees:       Configure wireless and add     CMCC-fMrfs/fag89       Not configured yet, add directly     Signal strength: 94%       Not configured yet, add directly     CMCC-fMrfs/fag89       WiFi name:     Configure wireless and add       Configure wireless and add     CMCC-fMrfs/fag89       Not configured yet, add directly     CMCC-fMrfs/fag89       WiFi name:     Configure wireless and add       Configure wireless and add     CMCC-fMrfs/fag89       Signal strength: 94%     WPA2_TKIP       Configure wireless and add     CMCC-fMrfs/fag89       Signal strength: 94%     WPA2_TKIP       Name setting     Not configured yet, add directly       Using strength: 94%     WPA2_TKIP       Configure wireless and add     Signal strength: 94%       Wife name:     Camera       nume:     Camera       quick selection:     Configure wireless fully! Give it a name.       Living room     Deorway       Baby room     Office       Store     Corridor       Hall     Office                                                                                                    | configure it to the device, so that you can use the | Signal strength: 100% | WPA2_AES         |                                                                                                    |  |  |  |
| WHP name:       Signal strength: 100%       WP42_AES       WHP name:       MAPESEN01 >>         WHP password:       Signal strength: 00%       WP42_TKIP       WHP password:       WHP password:       WHP password:       WHP password:       WHP password:       WHP password:       WHP password:       WHP password:       WHP password:       WHP password:       MAPESEN01 >>         Votat are the requirements for wireless devices?       Configure wireless and add       CMCC-fMP/4 ###       WHP password:       Mapese       WHP password:       MAPESEN01 >>         Configure wireless and add       CMCC-f6066       Signal strength: 94%       WHP2_TKIP       Not configured yet, add directly       Configure wireless and add       Configure wireless and add       Configure wireless and add       Not configured yet, add directly       Not configured yet, add directly                                                                                                    | camera better every day.                            | MapesenVV             | >                | camera better every day.                                                                                  |  |  |  |
| China Net-vu/J     Signal strength: 100%     WFA2_TKIP       WrFi password:     mapse       WrFi password:     mapse       Configure wireless and add     Signal strength: 98%     WFA2_TKIP       Configure wireless and add     Signal strength: 98%     WFA2_TKIP       Not configure wireless and add     Signal strength: 98%     WFA2_TKIP       Not configure wireless and add     Signal strength: 98%     WFA2_TKIP       Not configure wireless and add     Signal strength: 98%     WFA2_TKIP       Not configure wireless and add     Signal strength: 98%     WFA2_TKIP       Not configure wireless and add     Signal strength: 98%     WFA2_TKIP       Name settling     Not configure wireless and add     Not configure wireless and add       Used struct     WrFi_ZTKIP     Not configure wireless and add       Wireless and add     WrFi_ZTKIP     Not configure wireless and add       Wireless and add     WrFi_ZTKIP     Not configure wireless and add       Wireless and add     WrFi_ZTKIP     Not configure wireless and add       Wireless and strength: 94%     WrFi_ZTKIP     Not configure wireless and add       Wireless and add     WrFi_ZTKIP     Not configure wireless and add       Wireless and add     WrFi_ZTKIP     Not configure wireless and add       Use strut     WrFi_ZTKIP     WrFi_ZTKIP    <                                                                                                    | WIFI name:                                          | Signal strength: 100% | WPA2_AES         | WIELDame: MAPESEN01                                                                                       |  |  |  |
| Wiff password:     Signal strength: 100%     WHQ_TKIP       What are the requirements for wireless devices:     Signal strength: 94%     WHQ_TKIP       Configure wireless and add     CMCC-f6Vb     WHQ_TKIP       Not configured yet, add directly     Signal strength: 94%     WHQ_TKIP       Configure wireless and add     Signal strength: 94%     WHQ_TKIP       Not configured yet, add directly     Signal strength: 94%     WHQ_TKIP       Wife password:     Configure wireless and add     Not configured yet, add directly       Wine setting     X     Not configured yet, add directly       Quick selection:     Union fruite     Office       Living room     Bedroom     Doorway       Baby room     Office     SSAC-374167-BDAAC       Store     Corridor     Hall     Office                                                                                                    | _                                                   | ChinaNet-vu4J         | >                | WITTINING                                                                                                 |  |  |  |
| What are the requirements for wireless devices?     CMCC-MPI/Eq.§28     WPA2_TKIP       Configure wireless and add     CMCC-MPI/Eq.§28     WPA2_TKIP       Not configured yet, add directly     CMCC-MPI/Eq.§28     WPA2_TKIP       Not configured yet, add directly     CMCC-MPI/Eq.§28     WPA2_TKIP       Not configured yet, add directly     CMCC-MPI/Eq.§28     WPA2_TKIP       Not configured yet, add directly     CMCC-MPI/Eq.§28     Not configured yet, add directly       Name setting     X     Not configured yet, add directly     Not configured yet, add directly       Quick selection:     Configure wireless fully! Give it a name.     Office     SSAC-374167-BDAAC       Store     Corridor     Hall     Office     SSAC-374167-BDAAC                                                                                                    | WiFi password:                                      | Signal strength: 100% | WPA2_TKIP        | WiFi password: mapese                                                                                     |  |  |  |
| Signal strength: 98% WP42_TKIP ChtCc-f6Vb Signal strength: 94% WP42_TKIP ChtCc-f6666 Signal strength: 94% WP42_TKIP ChtCc-f6666 Signal strength: 94% WP42_TKIP ChtCc-f6666 Signal strength: 94% WP42_TKIP ChtCc-f6666 Signal strength: 94% UP42_TKIP ChtCc-f6666 Signal strength: 94% UP42_             | What are the requirements for wireless devices?     | CMCC-协作汽车美容           | >                | What are the requirements for wireless devices?                                                           |  |  |  |
| Configure wireless and add       CMCC/F09b         Signal strength: 94b       WPA2_TKIP         Not configured yet, add directly       Configure wireless and add         Not configured yet, add directly       Configure wireless and add         Not configured yet, add directly       Configure wireless and add         Not configured yet, add directly       Configure wireless and add         Name setting       X         The device has been added successfully! Give it a name.       Online         name:       Camera         quick selection:       Office         Living room       Doorway         Store       Corridor         Hall       Office                                                                                                    |                                                     | Signal strength: 98%  | WPA2_TKIP        |                                                                                                    |  |  |  |
| Signal strengt: 94%     WK92_TKIP       Not configured yet, add directly     CMCC/6666       Signal strengt: 94%     WK92_TKIP       Not configured yet, add directly     Not configured yet, add directly       Name setting     Not configured yet, add directly       Name setting     Image: Camera       quick selection:     Office       Living room     Bedyroom       Store     Corridor       Hall     Office                                                                                                    | Configure wireless and add                          | CMCC-f6Vb             | >                | Configure wireless and add                                                                                |  |  |  |
| Not configured yet, add directly       CMCC-66666         Signal strengts: 94%       WPA2_TKIP         Name setting       X         The device has been added successfully! Give it a name.       Online         name:       Camera         quick selection:       Office         Store       Corridor         Hall       Office         Store       Corridor         Hall       Office                                                                                                    |                                                     | Signal strength: 94%  | WPA2_TKIP        |                                                                                                    |  |  |  |
| Signal strengt: 54%     WP32_TRP     Not configured yet, add directly       Name setting     X       The device has been added successfully Give it a name.       name:     Camera       quick selection:       Living room     Bedroom       Store     Corridor       Hall     Office       Store     Corridor                                                                                                    | Not configured yet, add directly                    | CMCC-f6666            | >                |                                                                                                    |  |  |  |
| Image: Camera     Online       quick selection:     Office       Living room     Doorway       Baby room     Office       Store     Corridor       Hall     Office                                                                                                    | Not conligured yet, and directly                    | Signal strength: 94%  | WPA2_TKIP        | Not configured yet, add directly                                                                          |  |  |  |
| Name setting     ×       The device has been added successfully! Give it a name.     Online       name:     Camera       quick selection:     Office       Living room     Bedroom       Store     Corridor       Hall     Office       Store     Corridor                                                                                                    |                                                     | 0100 2015             |                  |                                                                                                    |  |  |  |
| Name setting      Conline      Conline      The device has been added successfully! Give it a name.      name: Camera      quick selection:      Living room Bedroom Doorway Baby room      Office SSAC-374167-BDAAC      Store Corridor Hall Office                                                                                                    |                                                     |                       |                  |                                                                                                    |  |  |  |
| The device has been added successfully! Give it a name.<br>name: Camera<br>quick selection:<br>Living room Bedroom Doorway Baby room<br>Store Corridor Hall Office<br>Defice<br>Store Corridor Corridor Corr | Name setting                                        | ×                     | Online           |                                                                                                    |  |  |  |
| name: Camera quick selection: Living room Bedroom Doorway Baby room Store Corridor Hall Office                                                                                                    | The device has been added successfully              | Give it a name.       |                  |                                                                                                    |  |  |  |
| quick selection:     Image: Constant of the selection       Living room     Doorway       Baby room     Office       Store     Corridor       Hall     Office       Image: Corridor     Image: Corridor                                                                                                    | name: Camera                                        |                       |                  | <u>e</u>                                                                                                  |  |  |  |
| Living room Bedroom Doorway Baby room Office SSAC-374167-BDAAC Store Corridor Hall Office                                                                                                    | quick selection:                                    |                       |                  |                                                                                                    |  |  |  |
| Store         Corridor         Hall         Office         SSAC:374167-BDAAC                                                                                                    | Living room Rodroom Doonway                         | Raby room             |                  |                                                                                                    |  |  |  |
| Store Corridor Hall Office                                                                                                    | Living room Dedroom Doorway                         | Daby room             | Office           | SSAC-374167-BDAAC                                                                                         |  |  |  |
|                                                                                                    | Store Corridor Hall                                 | Office                |                  | <b>日</b> Ø                                                                                                |  |  |  |

#### Notes:

- 1. Does not support 5G WIFI.
- 2. AP hotspot will disappear after successful network configuration.

#### 2.1.3. AP Mode Preview Image

Click "Not configured yet, add directly" in the above page, then click "Confirm skip" in the pop-up page to enter the next page after naming the device. Click "Confirm" to return to the main page to preview the device image, as shown in the figure.

| < Wireless configuration                                                                                                    | ×           | WIFI name:                                                                 |                                                                                                    | >          | <            | Name setting             | ×                 |
|----------------------------------------------------------------------------------------------------|-------------|----------------------------------------------------------------------------|----------------------------------------------------------------------------------------------------|------------|--------------|--------------------------|-------------------|
| Current device UID: SSAC-374167-BDAAC                                                                                           |             |                                                                            | Гірз                                                                                                    |            | The device h | as been added successful | y! Give it a name |
| Please choose the WiFi network you use freque<br>configure it to the device, so that you can use th<br>camera better every day. | ntly,<br>ie | Device hotspot                                                             | SSID:IPCAM-374167                                                                                                    | <u>es?</u> | name: Ca     | amera                    |                   |
| WIFI name:                                                                                                    | >           | the network. After<br>connect to this h<br>the device<br>2: After the conn | the network. After adding, you need to<br>connect to this hotspot to connect to<br>the device successfully!<br>2: After the connection is successful, |            | quick selec  | tion:                    | Baby room         |
| WiFi password:                                                                                                    | _           | you can configure<br>Wireles                                               | wireless in Settings -><br>is Settings.                                                                                                    | 1          | Store        | Corridor Hall            | Office            |
| What are the requirements for wireless of Configure wireless and add                                                            | levices?    | Cancel                                                                     | Confirm skip                                                                                                    |            |              |                          |                   |
| Not configured yet, add directly                                                                                                |             |                                                                            |                                                                                                    |            |              | confirm                  |                   |

Note: Remote image preview is not available in AP mode, you need to connect to the hotspot to use.

### 2.2. LAN Search and Add

2.2.1. Plug the device into the network cable already connected to the router and power on the device, while the phone connects to the router's WIFI, wait for a minute or so, open the mobile app, choose add camera, click "IP Camera"-"Device in use"-"Search nearby devices", select the device you want to add in the page, and click "Confirm add" to enter the device naming page, and click "Confirm" to return to the main page to preview the device image after modifying the name, as shown in the figure.

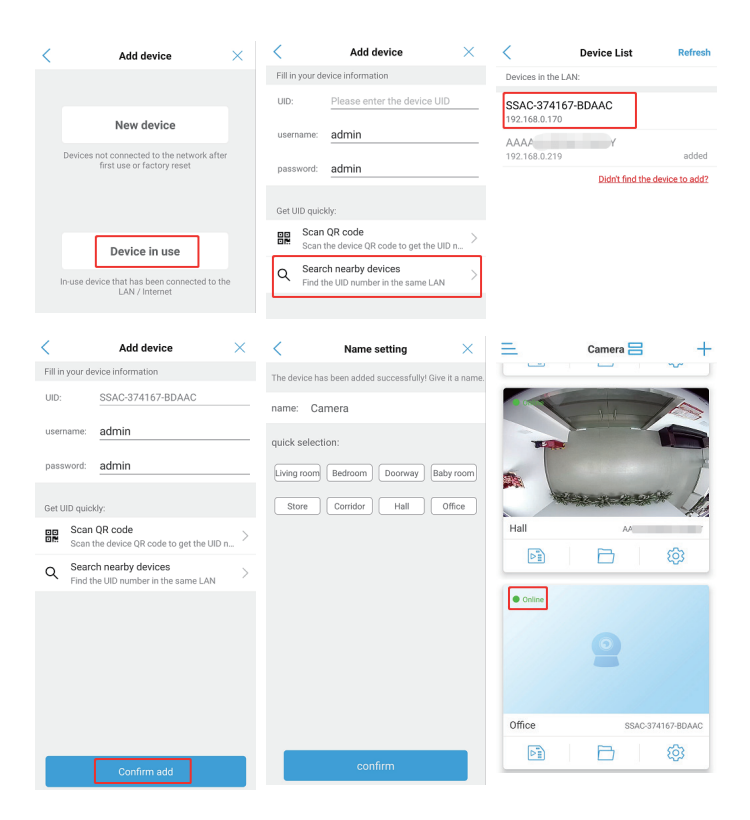

Note: Connect the power supply and the network cable at the same time.

## 2.3 Acoustic Distribution Network Equipment (Apply to PT Camera)

2.3.1. When the camera powered on, pls do not connect the network cable, and at the same time, the phone connects to the router's WiFi, then you can hear "ding dong" sound from the camera.

2.3.2. Open mobile app, choose add camera, click"IP camera"-"New device"-"Power is on, next step"-"Not connected to the network cable". In the page that comes out, you can see the sound wave configuration option, as shown in the figure:

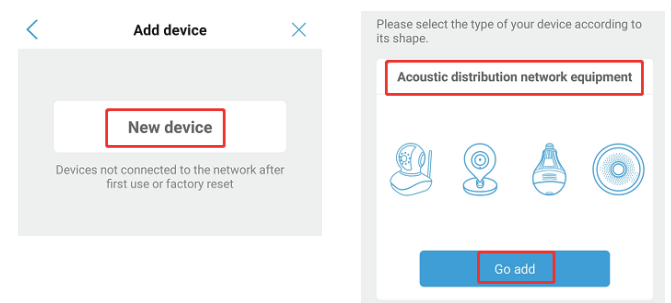

2.3.3. Click "Go Add" - "Next Step" - "Skip" under "Acoustic Distribution Network Equipment", enter the WiFi password you want to connect to in this page, click "start sound wave configuration", then click "Start Configuration" in the pop-up page to start configuring the network, after hearing the camera "ding-dong" sound, click "I HEARD THAT THE DEVICE, ADE ASUCCESSFUL CONFIGURATION AND SEARCHED FOR THE DEVICE". In the page pop up, select the searched device ID, click "Confirm Add" to enter the page of name modification. After the name modified, click "Confirm" to return to the home page to preview the device image, as shown in the figure:

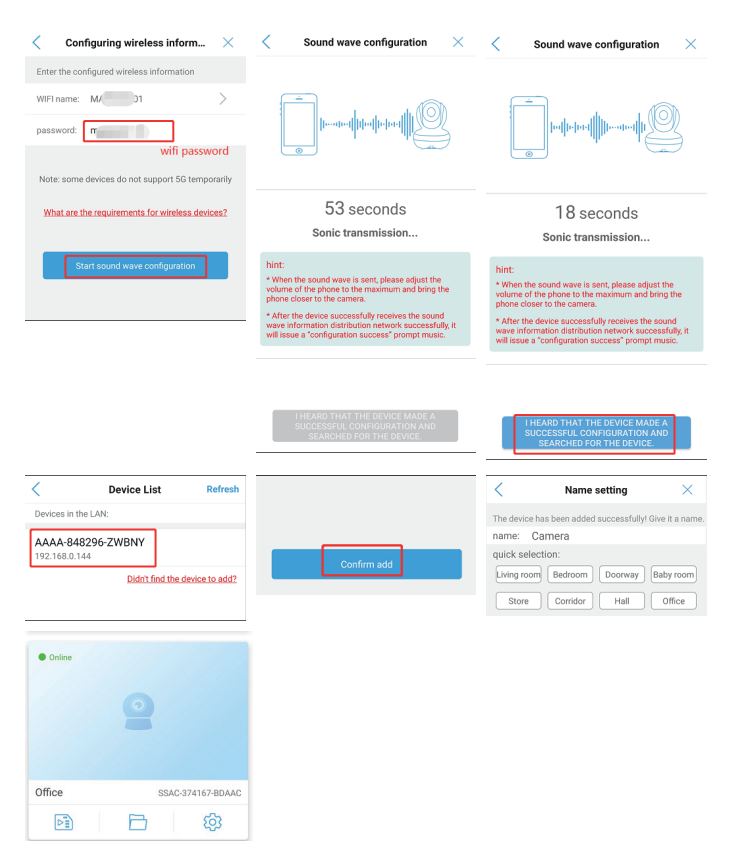

#### Note:

1. Unable to connect to 5G WiFi.

2. If the configuration sound of the device is not heard, try to reset and then connect.

#### 3. Preview Images

Click the device name on the main page to enter the image preview page, for the first time to enter the preview page, it will prompts to ask you to change the user name and password, click "go it" to enter the preview page, as shown in the figure.

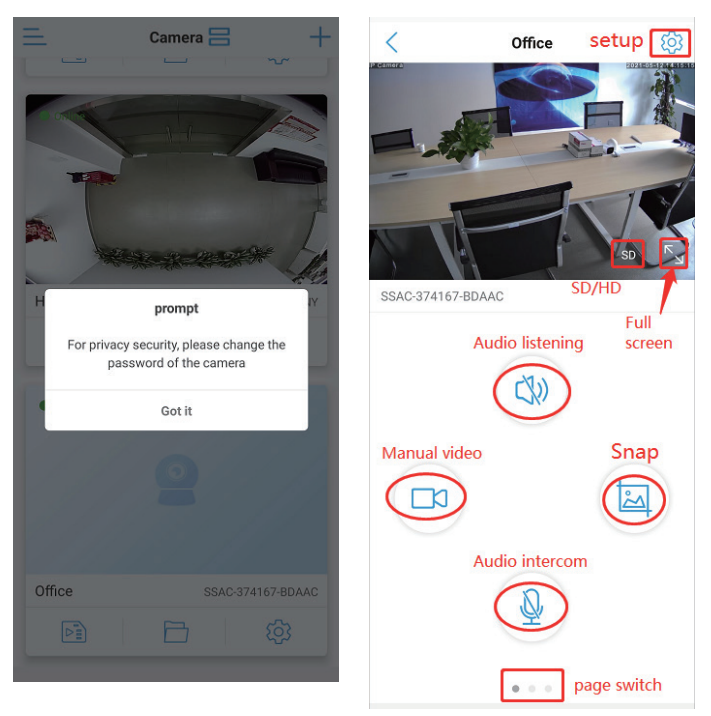

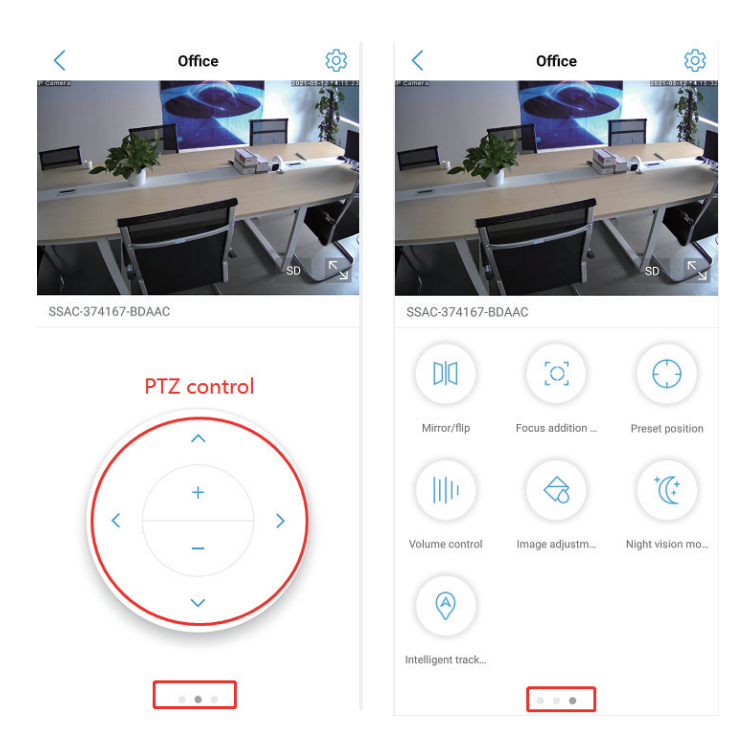

#### 4. Video Playback and Download

4.1. After insert TF card to camera, Go to the Settings page, Click on the "SD card settings", you can see the capacity in setting, need format in the first time:

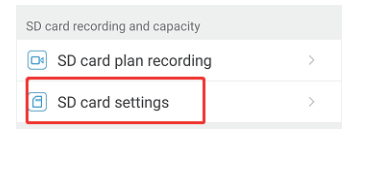

| < :                                           | SD card settings |          |
|-----------------------------------------------|------------------|----------|
| Storage size:                                 |                  | 30286 MB |
| Available space                               | size:            | 19213 MB |
|                                               |                  |          |
|                                               | Format SD card   |          |
| Formatting will erase all data in the SD card |                  |          |

Note: The capacity will not be displayed if the micro SD card or TF card is not installed.

4.2. Video playback can be done in the Video from main menu,after entering the playback page, you can choose to playback by time or by date,as the below picture shows:

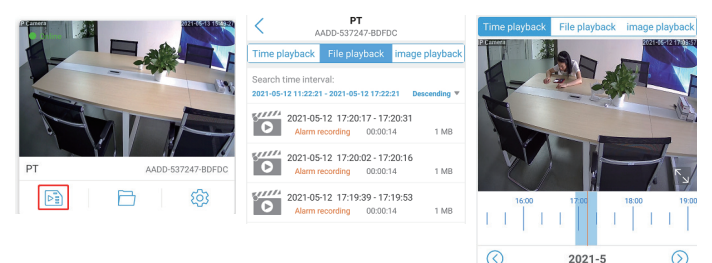

4.3. In file playback mode, click the search in the lower right corner to select the date to find the video, click the video file you have found to play or download, as the below picture shows:

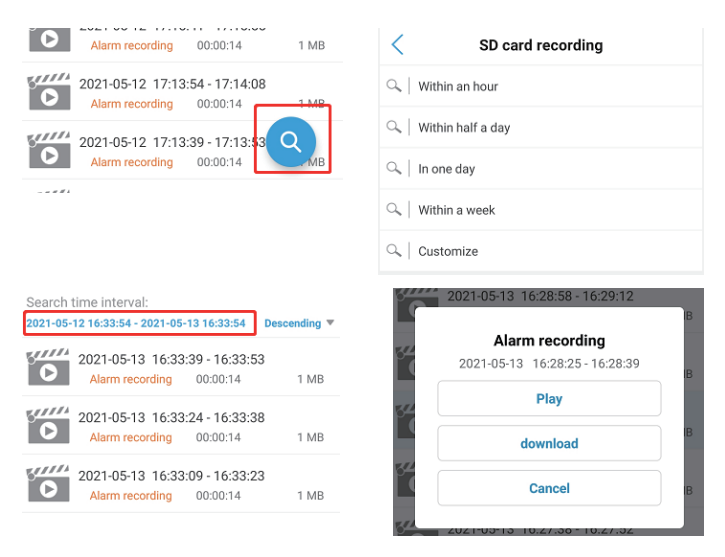

4.4. Click play to see video, drag the dot to fast-forward, as the below picture shows:

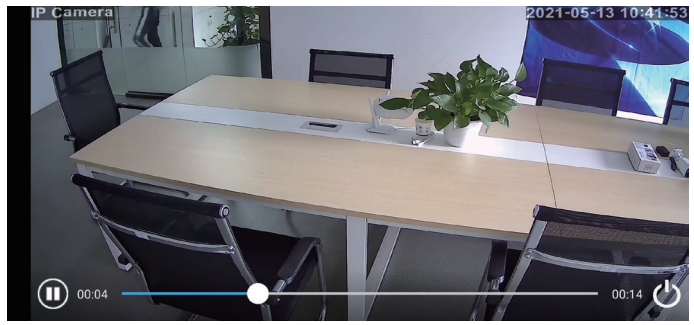

Notes: The remote playback video camera needs to be online.

### 5. Computer Client Use

5.1. Install and turn on the HIP2P client on your computer.

5.2. Click the configure icon, then click "Input UID" in the directory, enter the UID number and password of the online device, and click OK, as shown below.

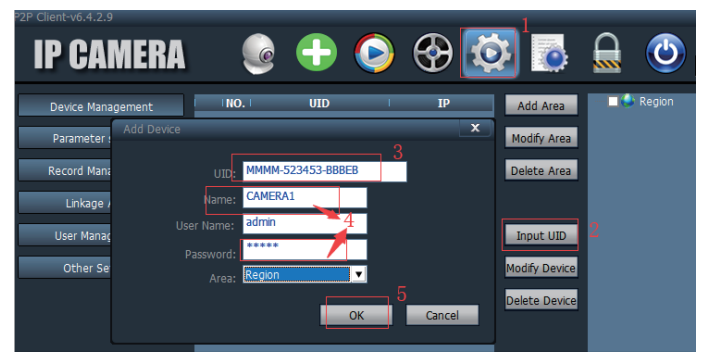

Note: The default login password of the client is admin.

5.3. Click the preview icon to go back to the home page to preview the image, as shown below.

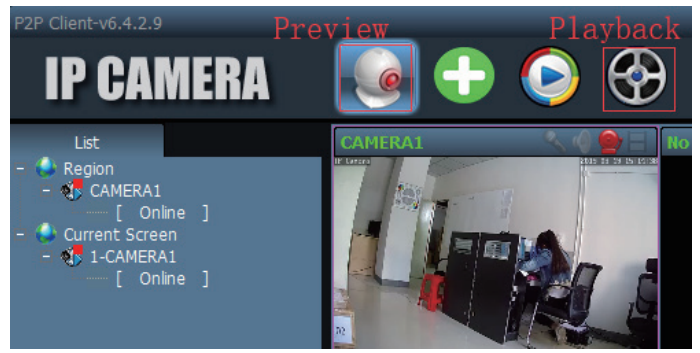

## 6. Common Faults

6.1. How to solve the problem that the connection cannot be connected and the AP hotspots cannot be searched?

A: If you can't find AP hotspots, you need to manually restore the camera Settings. Press and hold the trailing line reset button for about 10S to loosen.

6.2. How to solve the problem of wireless pairing?

A: In the process of WIFI matching, the mobile phone and camera should be close to each other. The wireless name and password should not have special symbols and Chinese characters, otherwise the pairing will fail.

6.3. The camera shows online, but it can't be displayed if you just click in. How to solve this problem?

A: This is due to network reasons to set up the connection buffer, restart the router and camera can.

## 7. Equipment Specification

#### 7.1. The APP Features

User name and password can be set on the APP, mobile detection videos and so on,The default password is admin.

#### 7.2. About Camera Fever

Camera work normally when a certain degree of fever, belongs to the normal phenomenon, please feel free to use, applicable temperature range:-5  $\sim$  55 °C.

#### 7.3. Camera Setting

If you have the following situations, please perform the reset function, you can reset the camera.

- Change the wireless name and password
- Change wireless routing
- Change users
- 7.4. Equipment List
- Camera
- Instructions
- Screw fittings

# mapesen

## Smart City,Smart Guarantee

▲ MAPESEN TECHNOLOGY LIMITED
 Ø www.mapesen.com
 € 0086(755)-89345865
 ☑ info@mapesen.com